# Manual Inscrição em Bolsa Nova - ORIENTADOR -

# Menu de Acesso

Para cada acesso novo, o(a) usuário(a) será automaticamente direcionado(a) para a tela de 'RESUMO'.

Caso já tenha navegado na aplicação, poderá retornar a esta tela pelo menu lateral esquerdo: 'RESUMO'.

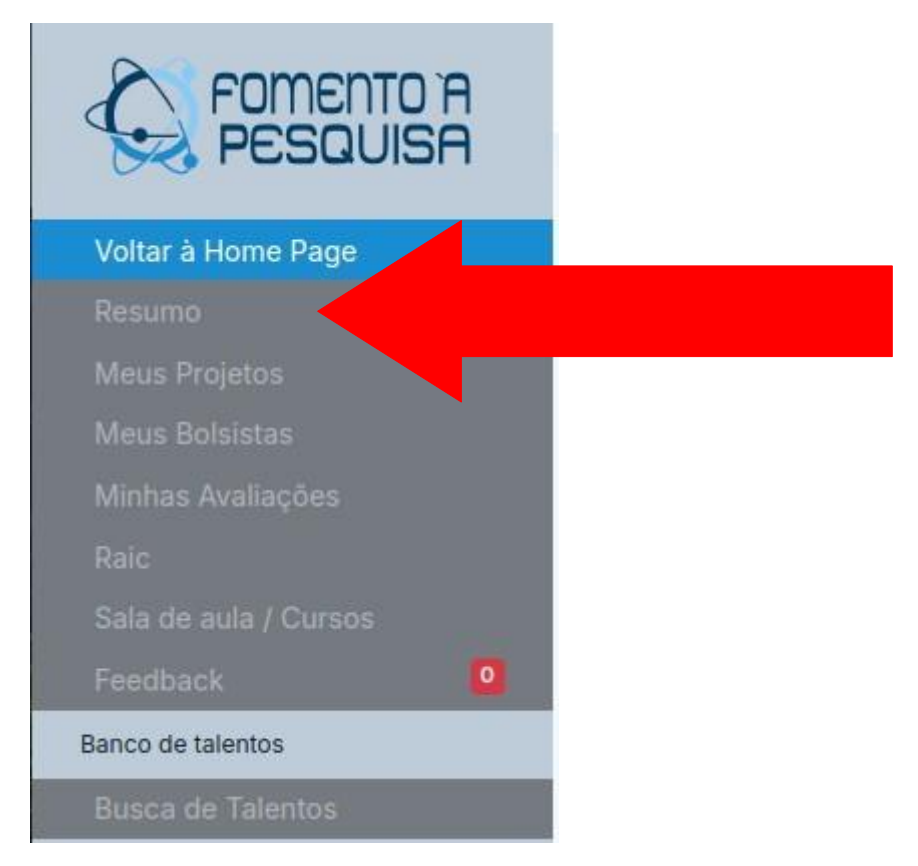

#### Tela de resumo

 Nesta tela, o(a) usuário(a) logado(a) terá acesso aos editais abertos:

| Resumo             |                           |                |  |
|--------------------|---------------------------|----------------|--|
|                    | Editais Abertos           |                |  |
|                    | IC<br>Manguinhos          | IC Maré -      |  |
| Orientador - Teste | - Teste<br>Toda a FIOCRUZ | Toda a FIOCRUZ |  |
| Dados acadêmicos   | Inscreva-se               | Inscreva-se    |  |

• Clique no botão 'Inscreva-se' do edital desejado.

#### Inscrição no edital

 A validação de vínculo institucional e Unidade do(a) orientador(a) será realizada.
 Caso o(a) orientador(a) não apresente os requisitos necessários, será apresentada uma mensagem de erro:

Este edital é restrito aos seguintes vínculos funcionais: Pesquisador 40h Tecnicista 40h Analista 40h Pesquisador Visitante Aluno de Pós-Doutorado Celetista Servidor Aposentado Mestrado

Este edital é restrito às seguintes unidades: Escola Nacional de Saúde Pública

## Inscrição no edital

- Verifique seus dados.
   Caso haja alguma divergência, entre em contato com a Gestão;
- As informações de vínculo com a Fiocruz e Unidade de lotação serão verificadas na homologação da inscrição.

Caso o(a) orientador(a) tenha imputado dados incorretos, acarretará em cancelamento da inscrição.

#### Tela de verificação de CPF's

 O(A) orientador(a) será direcionado(a) para a tela de verificação de CPF do(a) bolsista e do(a) coorientador(a):

| Dados do candidato                      |                      |                        |
|-----------------------------------------|----------------------|------------------------|
| CPF do bolsista (apenas<br>números)     | Nome do bolsista     | E-mail do bolsista     |
| Dados do Coorientador                   |                      |                        |
| CPF do Coorientador (apenas<br>números) | Nome do Coorientador | E-mail do Coorientador |
|                                         |                      |                        |

# CPF do(a) candidato(a)

#### Impute o CPF do(a) seu(ua) candidato(a) à bolsista

Caso ele(a) esteja em nossa base, será carregado o nome e e-mail:

| ados do candidato                   |                  |                          |
|-------------------------------------|------------------|--------------------------|
| CPF do bolsista (apenas<br>números) | Nome do bolsista | E-mail do bolsista       |
| 51121559069                         | DOISISIA - TESLE | everton.junior@nocruz.bi |

#### Caso ele(a) NÃO esteja em nossa base, será EXIGIDO o nome e e-mail para cadastrá-lo(a):

| ados do candidato                   |                                                                             |                    |
|-------------------------------------|-----------------------------------------------------------------------------|--------------------|
| CPF do bolsista (apenas<br>números) | Nome do bolsista                                                            | E-mail do bolsista |
| 96958253035                         | O CPE informado não existe na base, favor informar nome e email do bolsista |                    |

## **CPF do Coorientador**

 Se o(a) orientador(a) não for servidor(a) da Fiocruz, o cadastro do(a) coorientador(a) é obrigatório:

#### Dados do Coorientador

| CPF do Coorientador (apenas | Nome do Coorientador | E-mail do Coorientador |
|-----------------------------|----------------------|------------------------|
| números)                    |                      |                        |
|                             |                      |                        |
|                             |                      |                        |

 Se o(a) orientador(a) for servidor(a) da Fiocruz, o cadastro do(a) coorientador(a) é opcional.
 Para cadastrar um(a) coorientador(a) basta imputar o CPF no campo: 'CPF do Coorientador'.

## **CPF do Coorientador**

#### • Impute o CPF do(a) coorientador(a):

Caso ele(a) esteja em nossa base, será carregado o nome e e-mail:

#### Dados do Coorientador

| CPF do Coorientador (apenas | Nome do Coorientador | E-mail do Coorientador  |
|-----------------------------|----------------------|-------------------------|
| números)                    | Antonietta           | maria.britto@fiocruz.br |
| 11159784701                 |                      |                         |
|                             |                      |                         |

#### Caso ele(a) NÃO esteja em nossa base, será EXIGIDO o nome e e-mail para cadastrá-lo(a):

| Dados do Coorientador                   |                                                                             |                        |
|-----------------------------------------|-----------------------------------------------------------------------------|------------------------|
| CPF do Coorientador (apenas<br>números) | Nome do Coorientador                                                        | E-mail do Coorientador |
| 36768886002                             | O CPF informado não existe na base, favor informar nome e email do bolsista |                        |

#### Cadastro do projeto e subprojeto

 Após a validação do passo anterior, o(a) orientador(a) será direcionado(a) para a tela de cadastro do projeto e subprojeto:

|                                                                                                    | Dados do Projet                                                         | o do Orientador                            |                                     |
|----------------------------------------------------------------------------------------------------|-------------------------------------------------------------------------|--------------------------------------------|-------------------------------------|
| Projeto                                                                                                    |                                                                         |                                            |                                     |
| - Selecione o projeto ou crie um novo                                                                                                 | -                                                                       |                                            |                                     |
| Título do projeto                                                                                                    |                                                                         |                                            |                                     |
|                                                                                                    |                                                                         |                                            |                                     |
| Grande área (CNPQ)                                                                                                    | Área de pesquisa FIO                                                    | CRUZ                                       | Linha de pesquisa FIOCRUZ           |
| - Selecion a Grande Área -                                                                                                    | - Selecione -                                                           |                                            | - Selecione a área -                |
| Instituições financiadores, se houver<br><i>(separe por virgulas)</i>                                                                 |                                                                         | Palavras-Chav<br>(separe por virgu         | ves<br>ulas)                        |
| Resumo do Projeto                                                                                                    |                                                                         |                                            |                                     |
| <ul> <li>Inclua no resumo:</li> <li>Nomes dos eventuais membros da equip</li> <li>Parceiros, descrevendo a responsabilidad</li> </ul> | e, vínculo institucional, Instituição<br>le de cada um no desenvolvimer | o, Unidade, atividad<br>nto das atividades | des no projeto e formação acadêmica |

 No bloco: 'Dados do Projeto do Orientador', o(a) usuário(a) poderá escolher entre um projeto antigo ou realizar o cadastro de um novo projeto:

| Nova inscrição           |                                |
|--------------------------|--------------------------------|
|                          | Dados do Projeto do Orientador |
| Projeto                  |                                |
| - Selecione o projeto ou | crie um novo -                 |
| - Selecione o projeto ou | crie um novo -                 |
| teste 1                  |                                |
| teste 3                  |                                |

 Escolhendo um projeto antigo, não é necessário imputar nenhum dado referente ao projeto do orientador: o projeto escolhido e todos os seus dados ficarão associados a esta inscrição.

| Nova inscrição |                                |  |
|----------------|--------------------------------|--|
|                | Dados do Projeto do Orientador |  |
| Projeto        |                                |  |
| teste 1        |                                |  |
|                |                                |  |

 Para cadastrar um novo projeto, selecione a opção: '-Selecione o projeto ou crie um novo-', e preencha os dados obrigatórios.
 Não esqueça que os anexos devem ser menores que 2Mb.

#### Nova inscrição

|                                                                                                    | Dados do Proje                                                                                                    | to do Orientador                         |                           |
|----------------------------------------------------------------------------------------------------|----------------------------------------------------------------------------------------------------|------------------------------------------|---------------------------|
| Projeto                                                                                                    |                                                                                                    |                                          |                           |
| Título do projeto                                                                                                    |                                                                                                    |                                          |                           |
| Grande área (CNPQ)                                                                                                    | Área de pesquisa FIOCRUZ                                                                                                    |                                          | Linha de pesquisa FIOCRUZ |
| - Selecion a Grande Area -<br>Instituições financiadores, se houver<br>(separe por virgulas)                                                                                                    | - Selecione -                                                                                                    | Palavras-Chaves<br>(separe por virgulas) | - Selecione a area -      |
| Resumo do Projeto                                                                                                    |                                                                                                    |                                          |                           |
| Inclua no resumo: <ul> <li>Nomes dos eventuais membros da equipe, vínculo institucional, Institui</li> <li>Parceiros, descrevendo a responsabilidade de cada um no desenvolvin</li> <li>A infraestrutura disponível para a execução do projeto</li> <li>Caso o projeto já possua algum financiamento interno ou externo, infor</li> <li>Apresente o cronograma do projeto para até 12 meses, detalhando as a</li> </ul> | ção, Unidade, atividades no projeto e fon<br>nento das atividades<br>rme a fonte e o valor<br>atividades e as entregas importantes | mação acadêmica                          |                           |
|                                                                                                    |                                                                                                    |                                          |                           |
|                                                                                                    |                                                                                                    |                                          |                           |

#### Projeto completo (Max 2M)

Escolher arquivo Nenhum arquivo escolhido

### Bloco 'Dados do Subprojeto do Bolsista'

 Preencha os dados obrigatórios.
 Não esqueça que os anexos devem ser menores que 2Mb.

Dados do Subprojeto do Bolsista

Título do subprojeto

Resumo do Subprojeto

Inclua no resumo:

- Nomes dos eventuais membros da equipe, vínculo institucional, Instituição, Unidade, atividades no projeto e formação acadêmica
- · Parceiros, descrevendo a responsabilidade de cada um no desenvolvimento das atividades
- A infraestrutura disponível para a execução do projeto
- Caso o projeto já possua algum financiamento interno ou externo, informe a fonte e o valor
- Apresente o cronograma do projeto para até 12 meses, detalhando as atividades e as entregas importantes

Anexo Subprojeto completo (Max 2M)

Escolher arquivo Nenhum arquivo escolhido

### Bloco 'Dados do Subprojeto do Bolsista'

- Exclusivamente para orientadoras, será apresentado o campo: 'Possui filhos menores que 5 anos?'
  - Para respostas positivas, será exigido o anexo da certidão dos filhos.

| Possui filhos menores que 5 anos? | Certidão de nascimento dos filhos         |  |
|-----------------------------------|-------------------------------------------|--|
| Possuo um menor de 5 anos         | Escolher arquivo Nenhum arquivo escolhido |  |

## **Bloco 'Documentos importantes'**

 Bloco para anexar os documentos de Comitês e demais certificações necessárias ao desenvolvimento do projeto de pesquisa do(a) orientador(a).
 Ressaltando que os anexos devem ser menores que 2Mb.

#### Documentos importantes

| Comitê de ética em pesquisa<br>CEP |      | Comitê de ética em pesquisa<br>CEUA |      | Sistema de Autorização – SISBIO |      | Comitê interno de     |      |
|------------------------------------|------|-------------------------------------|------|---------------------------------|------|-----------------------|------|
|                                    |      |                                     |      | Escolher arquivo                | Nido | Biossegurança – CIBio |      |
| Escolher arquivo                   | Nido | Escolher arquivo                    | Nido |                                 |      | Escolher arquivo      | Nido |
| Autorização SISGEN                 |      | Vinculo PDTI                        |      | Depósito de Patentes            |      |                       |      |
| Escolher arquivo                   | Nido | Escolher arquivo                    | Nido | Escolher arquivo                | Nido |                       |      |

#### Termo de Ciência

 Para gravar a inscrição, é necessário concordar com o termo de ciência "Declaro estar ciente que o bolsista ao dar o aceite no sistema, poderá selecionar a opção de inscrição por cota afirmativa ou não.", clicando no checkbox do campo abaixo:

Declaro estar ciente que o bolsista ao dar o aceite no sistema, poderá selecionar a opção de inscrição por cota afirmativa ou não.

## Submissão da Inscrição

 Após todos os dados preenchidos, clique no botão verde 'Submeter Inscrição', no final da tela:

Inscrição realizada com sucesso

Submeter inscrição

#### Subprojeto: TESTE

Data da inscrição: 04/09/2024 Edital : Teste 1 Mang Situação : Inscrição Nova em Andamento Projeto vinculado: teste new Orientador: ORIENTADOR- TESTE

## Próximos Passos

- Após o cadastro da inscrição, o(a) bolsista e o(a) coorientador(a) precisam dar o aceite.
  - Caso o(a) orientador não seja servidor(a) da Fiocruz, é mandatório que o(a) coorientador(a) tenha dado o aceite antes do(a) bolsista.

 Após os aceites do(a) bolsista e coorientador(a) quando aplicável, o(a) orientador(a) precisará imprimir o termo e enviá-lo fisicamente, assinado, conforme disposto edital.